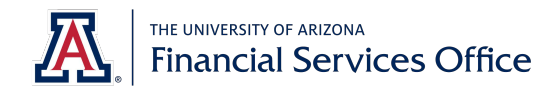

## **My Favorites**

This functionality provides quick access to links you frequently use. Two options for interacting with My Favorites:

Heart icon - appears when you hover over a document in the menu.
a. Select the heart icon to mark the document as a favorite

| A HOME <                                  |                                           |
|-------------------------------------------|-------------------------------------------|
| Search X                                  | MESSAGE OF THE DAY                        |
| 🗹 Activities 🛛 Reference 🔽 Administration | This is the TST environment. It was refre |
| MY FAVORITES                              |                                           |
| ACCOUNTING                                | ACCOUNTING                                |
| ACCOUNTS RECEIVABLE                       | ACTIVITIES                                |
| CAPITAL ASSETS                            | Cash Receipt                              |
| CHART OF ACCOUNTS                         | Electronic Payment Claim                  |

**Note**: Some options or links in sample images may not be available to you as they are only displayed to specific users based on security permissions.

- 2. **Configure** checkboxes Use the **configure** menu to mark multiple favorites at one time.
  - a. Click the My Favorites link.
  - b. Click **configure**.
  - c. Click any drop-down section header and check the box to mark documents as favorites.

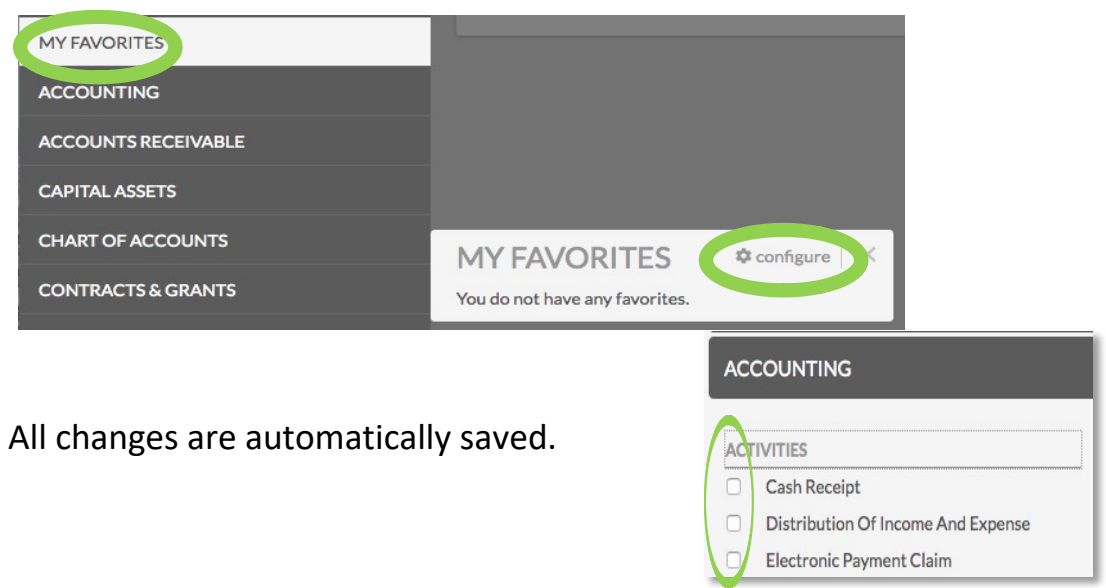